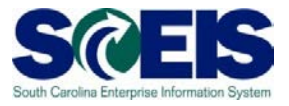

Exercise 2

## **Edit Contract**

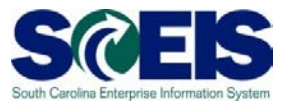

## **Exercise 2: Edit Contract**

- **1.** Log into SRM.
- 2. Click on the 'Strategic Purchasing' folder at the top of the page.

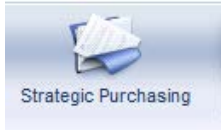

**3.** Then click on 'Contract Management' located on left-hand side of the blue menu bar.

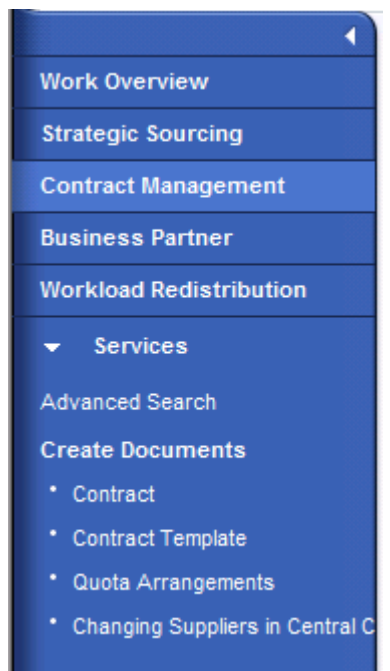

- 4. Under the 'Active Queries' heading, click on Central Contracts 'All'. This will generate a list of all active contracts regardless of their status.
- **5.** Click **"Show Quick Criteria Maintenance"** to search for the contract you created in Exercise 1. Enter the contract number in the **'Number'** field and click **'Apply'**.
- 6. Click on the contract number to open the contract.

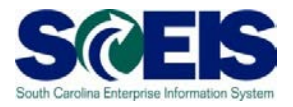

## 7. Click 'Edit'

8. On the Overview Tab, change the 'Valid To' date to 6/30/2015.

| Overview Header Items Notes and Attachments Conditions Authorization | Approval Tracking                      |  |  |  |  |  |  |  |  |  |
|----------------------------------------------------------------------|----------------------------------------|--|--|--|--|--|--|--|--|--|
| General Header Data                                                  |                                        |  |  |  |  |  |  |  |  |  |
| Contract Number: 4400007243                                          | Contract Name:                         |  |  |  |  |  |  |  |  |  |
| Supplier: * 7000057903 CASTLES ENGINEERING INC                       | Contract Owner: 40339 KIMBER CRAIG     |  |  |  |  |  |  |  |  |  |
| Valid From / To: * 10/14/2013 😨 - 06/30/2015 😨                       | Target Value/ Currency: 100,000.00 USD |  |  |  |  |  |  |  |  |  |
| Purchasing Organization: * SCEIS Purchasing Organization             | Release Value: 0.00 USD                |  |  |  |  |  |  |  |  |  |
| Purchasing Group: * B&CB - Procurement Director 🗇 Show Members       | Basic Contract:                        |  |  |  |  |  |  |  |  |  |
| ▼ Items                                                              |                                        |  |  |  |  |  |  |  |  |  |

## 9. Change the 'Target Value' to 50,000.

| Contract Number 4400007243 (Change Version) Smart Number Contract Type Agency Vale<br>Contract Owner 40339 KIMBER CRAIG | ue Cont. Status In Process Supplier 7000057903 CASTLES ENG |
|----------------------------------------------------------------------------------------------------|------------------------------------------------------------|
| Overview Header Items Notes and Attachments Conditions Authorization                                                    | Approval Tracking                                          |
| General Header Data                                                                                                    |                                                            |
| Contract Number: 4400007243                                                                                             | Contract Name:                                             |
| Supplier: * 7000057903 CASTLES ENGINEERING INC                                                                          | Contract Owner: 40339 KIMBER CRAIG                         |
| Valid From / To: * 10/14/2013 😰 - 06/30/2015 😨                                                                          | Target Value/ Currency: 50,000.00 USD                      |
| Purchasing Organization: * SCEIS Purchasing Organization                                                                | Release Value: 0.00 USD                                    |
| Purchasing Group: * B&CB - Procurement Director D Show Members                                                          | Basic Contract: 🗌                                          |

- **10.**Click the '**Items'** tab.
- **11.**Enter 100.00 in the **'Price'** field. SRM will automatically update the pricing conditions.

|     | Overview Header Items Notes and Attachments Conditions Authorization Approval Tracking |             |             |                                          |                  |                 |               |      |              |        |          |  |
|-----|----------------------------------------------------------------------------------------|-------------|-------------|------------------------------------------|------------------|-----------------|---------------|------|--------------|--------|----------|--|
| -   | ▼ Items                                                                                |             |             |                                          |                  |                 |               |      |              |        |          |  |
| [   | Details Select Add Item Exercise Option Copy Paste Duplicate Delete                    |             |             |                                          |                  |                 |               |      |              |        |          |  |
| TC. | ltem Category                                                                          | Option Type | Item Number | Description                              | Product Category | Target Quantity | Option Status | Unit | Target Value | Price  | Currency |  |
|     | Normal                                                                                 |             | 1           | Motor and Engine Parts and Accessories ( | 12056            | 1               |               | EA   | 0.00         | 100.00 | JSD      |  |
|     | Normal 👻                                                                               |             |             |                                          |                  | 0.000           |               |      | 0.00         | 0.00   | USD      |  |

**12.**Click **'Release'** after making any changes in order to save and issue the contract.